# 茨城地域協 新 ホームページ活用マニュアル

茨城県地域密着型介護サービス協議会

事務局 鈴木

お問合せ <u>info@ibaraki-chiiki.com</u> まで

#### 検索サイトから協議会の名前を入れる もしくは、<u>https://ibaraki-chiiki.com/</u>を入力

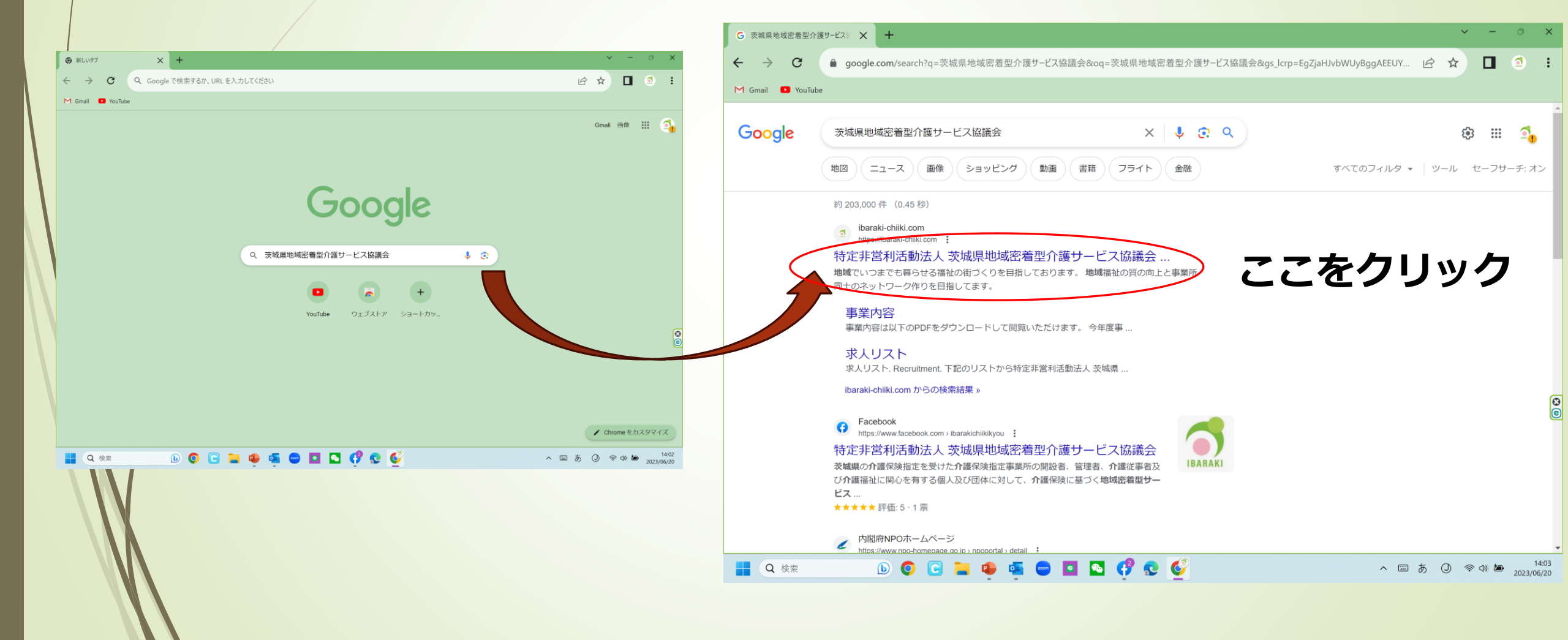

#### 新しいホームページはこのようなデザインです

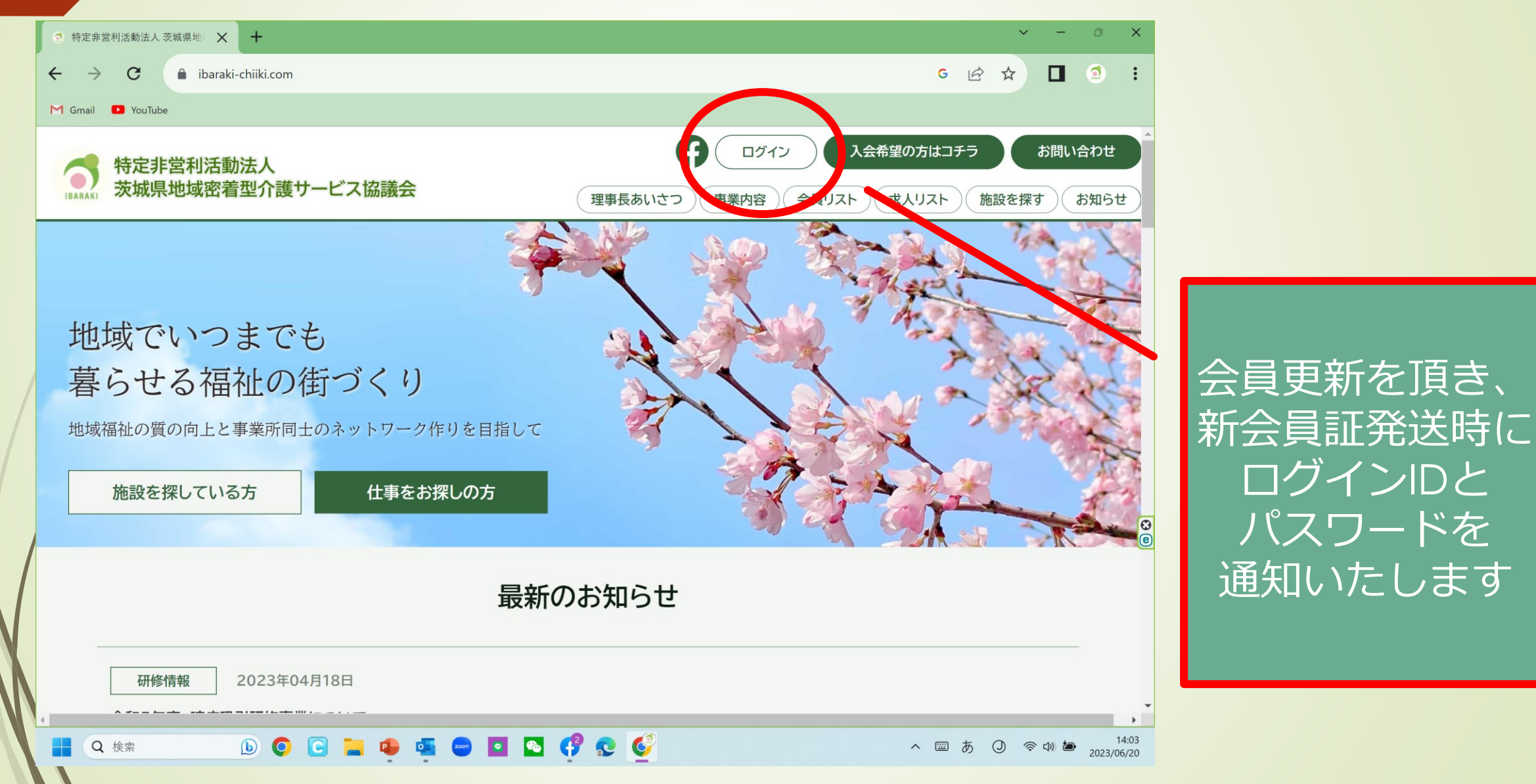

# 会員だからできること

# ホームページ内 事業所ごとに情報更新ができる機能 ・事業所最新情報の発信 ・最新の求人情報の公開 ・施設の空き部屋について最新情報発信

●協議会で開催している会員向けのコンテンツ利用が簡単に

- ・研修会のアーカイブ視聴がいつでも可能
- ・研修会配布資料の無料ダウンロード

※著作権がありますので、会員以外の共有はご遠慮ください

#### 事務局で基本情報、IDパスワードを設定しています 登録情報確認のために、ログインしてください

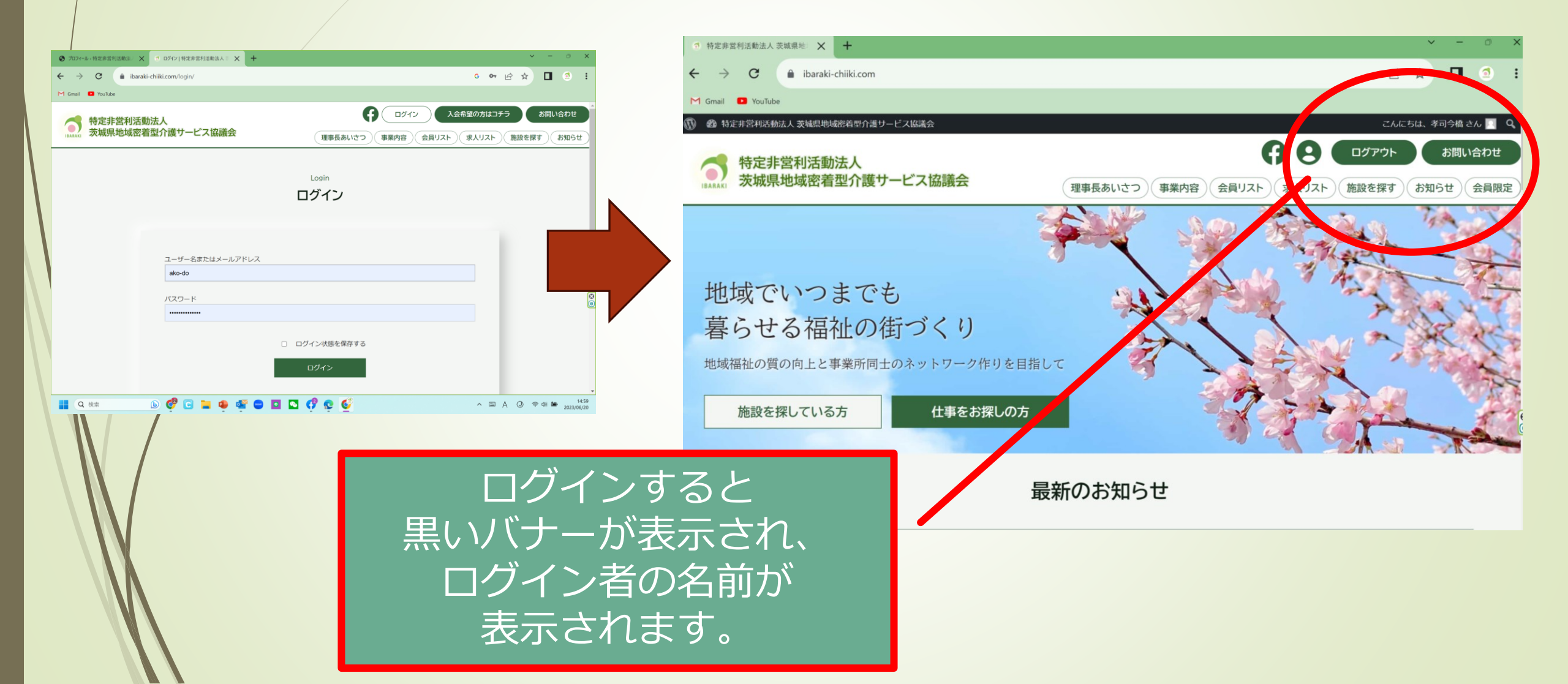

### IDの発行後、「会員リスト」のほかに、 「求人リスト」「施設を探す」ご利用できます

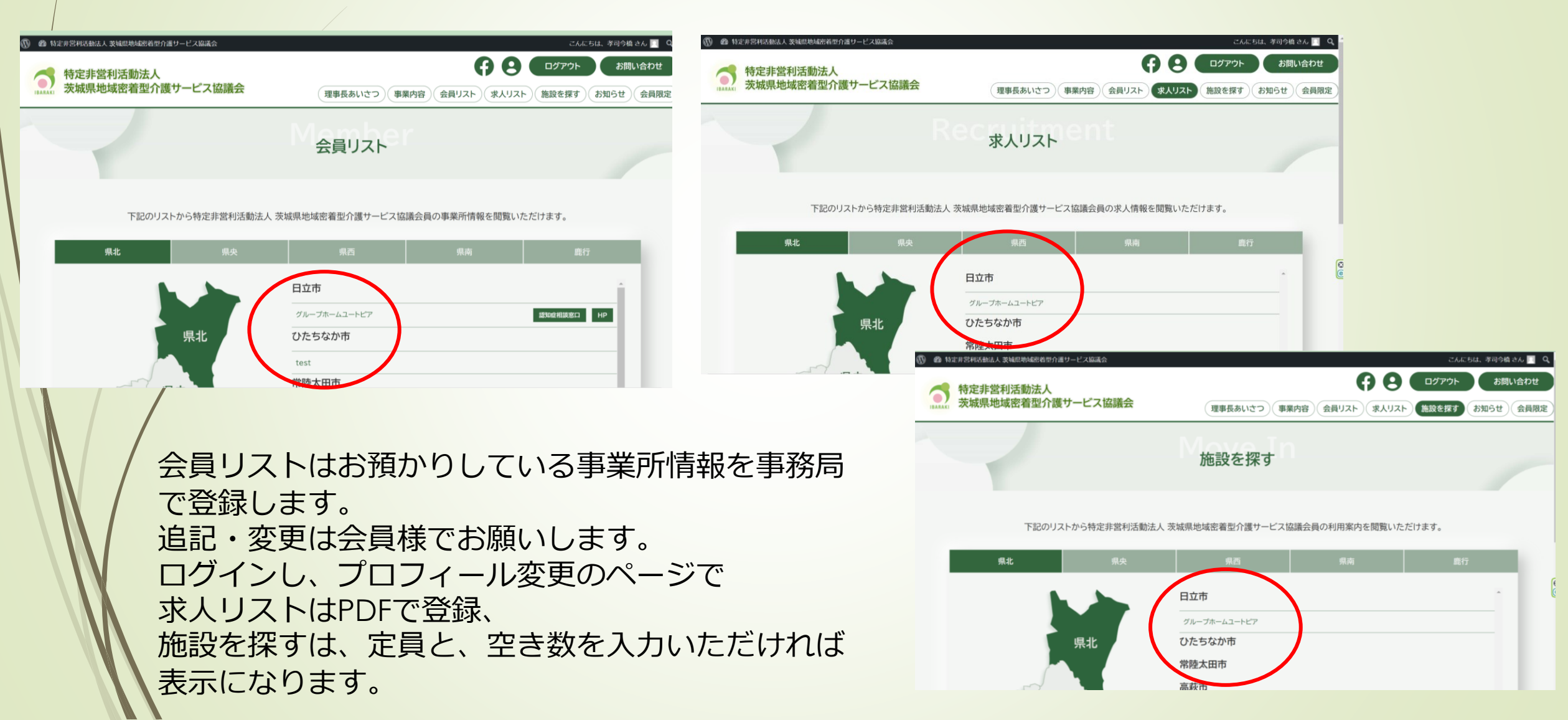

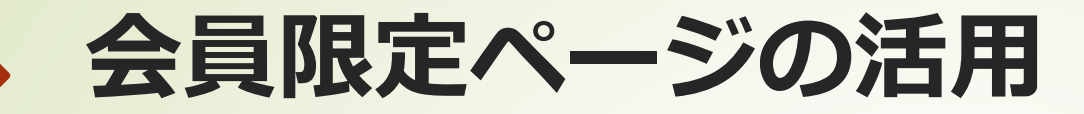

| ✓ - □ ×                                  |                                                                                                    |
|------------------------------------------|----------------------------------------------------------------------------------------------------|
|                                          | → 特定非営利活動法人 日グアウト お問い合わせ                                                                                                    |
|                                          |                                                                                                    |
| こん さん Q ^<br>すん Q ^<br>お問い合わせ            | Mem <sub>会員限定</sub> Only                                                                                                    |
| 理事長あいさつ 事業内容 会員リスト 求人リスト 施設を探す お知っせ 会員限定 | 限定お知らせ 限定動画 研修資料                                                                                                    |
| 会員限定ONLY                                 | 限定動画       2023年04月18日         倫理と法令遵守       第2回         法令遵守       第2回         法令遵守       第2回         法令遵守       第2回         法令遵守       第2回         法令遵守       第2回         法令遵守       第2回         協定動画       2023年04月14日         合理とは合定       第1回         会議時号としての合理原則と想点 |
| ま 限定動画 研修資料                              |                                                                                                    |
| )閲覧および、資料はDLできますのでご活用ください。               | 会員限定の動画の視聴(YouTubeリンク)や<br>その研修に配布した資料が<br>ダウンロードできます!                                                                                                    |

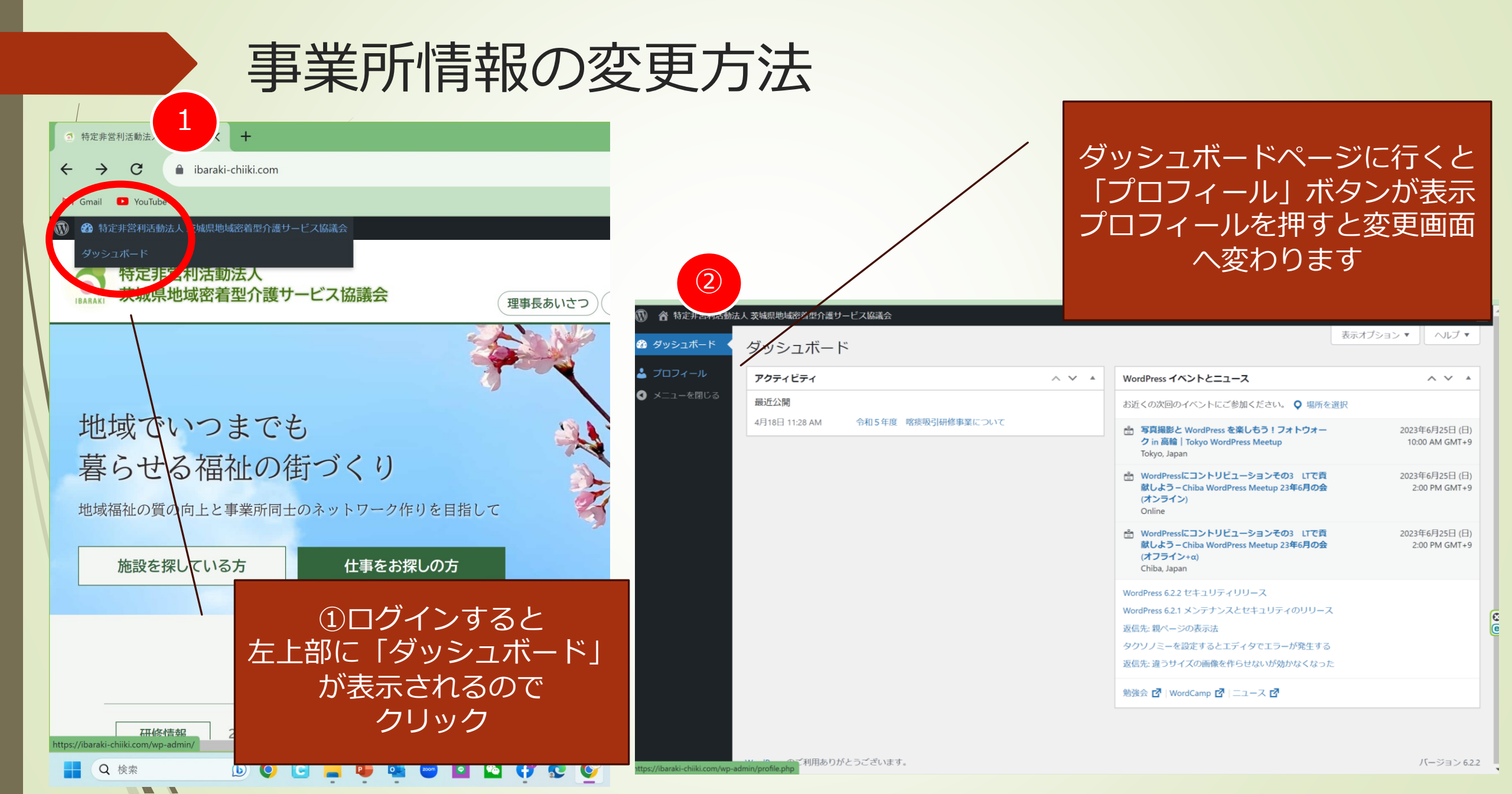

#### プロフィール変更や情報追加機能 ページ上部①

| プロフィール 、特定非営利法                  | 11動法ノ 🗙 🕂                                   |                 |                |            | × - 0                            | ×                                                                                                    | ● プロフィール «特定非営利   | 活動法/ 🗙 🕂           | ✓ - Ø X                                                                                          |
|---------------------------------|---------------------------------------------|-----------------|----------------|------------|----------------------------------|----------------------------------------------------------------------------------------------------|-------------------|--------------------|--------------------------------------------------------------------------------------------------|
| $\leftrightarrow \rightarrow c$ | C i ibaraki-chiiki.com/wp-admin/profile.php |                 |                |            | ÷                                | $\leftrightarrow$ $\rightarrow$ C <b>a</b> ibaraki-chiiki.com/wp-admin/profile.php <b>a</b> $\bowtie$ $\bigstar$ <b>1 a</b> |                   |                    |                                                                                                  |
| M Gmail 🔹 YouTube               |                                             |                 |                |            |                                  |                                                                                                    | M Gmail 🖸 YouTube |                    |                                                                                                  |
| 🔞 合 特定非営利活動法                    | 人 茨城県地域密着型介護サービス協調                          | 議会              |                | رح         | んにちは、グループホームユートピア さん             |                                                                                                    | 🔞 合 特定非営利活動       | 去人 茨城県地域密着型介護サービス協 | こんにちは、グループホームユートピアさん                                                                             |
| 🚳 ダッシュボード                       | プロフィール                                      |                 |                |            |                                  |                                                                                                    | 🚳 ダッシュボード         | ニックネーム (必須)        | 73-8                                                                                             |
| 🕹 プロフィール 🔸                      | 回人設定                                        |                 |                |            |                                  |                                                                                                    | 🛓 プロフィール 🧹        | ブログトのまータ           |                                                                                                  |
| ● メニューを閉じる                      | 管理画面の配色                                     | ● デフォルト         | 0 511          |            | ○ ブルー                            | Ľ                                                                                                    | ● メニューを閉じる        | 連絡先情報              |                                                                                                  |
|                                 |                                             | 0 3-6-          | ① エクトプラズム      | ○ ミッドナイト   | ○ オーシャン                          | L                                                                                                    |                   | メール (必須)           | r-suzuki@wakasa-group.cojp<br>変更すると、新しいメールアドレスに確認メールが送信されます。 <b>承認されるまで、新しいメールアドレスは有効化されません。</b> |
|                                 |                                             | ○ サンライズ         |                |            |                                  | L                                                                                                    |                   | サイト                | http://www.gh-utopia.jp/                                                                         |
|                                 | 2-11.15-                                    | ✓ サイトを目ろときにツールパ | _ を事ーすス        |            |                                  |                                                                                                    |                   | あなたについて            |                                                                                                  |
|                                 |                                             |                 | - CAN 9 0      |            |                                  |                                                                                                    |                   | プロフィール情報           |                                                                                                  |
|                                 | 言語 63                                       | サイトデフォルト 🗸      |                |            |                                  | 8                                                                                                    |                   |                    |                                                                                                  |
|                                 | 名前                                          |                 |                |            |                                  |                                                                                                    |                   |                    | プロフィールに添える簡単な自己紹介を書き入れてみましょう。この情報はテンプレートを編集すればサイトに表示できます。                                        |
|                                 | ユーザー名                                       | ako-do          | ユーザー名は3        | 変更できません。   |                                  |                                                                                                    |                   | プロフィール写真           |                                                                                                  |
|                                 | 3                                           | グループホームユートピア    |                |            |                                  |                                                                                                    |                   | 1                  |                                                                                                  |
|                                 | 姓                                           |                 |                |            |                                  |                                                                                                    |                   |                    | Gravatar でプロフィール画像の変更が可能です。                                                                      |
| Q 検索                            | 🕒 💋 🖸                                       | 📮 🐢 🚎 📼 🖬       | s 😲 😒 🔮 🖷      | ,          | ^  A () ⊚ ⊄01 🍎 <sub>2023/</sub> | 16:40<br>06/21                                                                                                    | Q 検索              | <b>b Q G</b>       | - 😳 💁 🕒 🖸 🛟 😨 🍯 💶 🔷 🔿 🗇 👘 1641<br>2023/06/21                                                     |
|                                 |                                             | この赤い <br>さわらな(  | 囲みは基料<br>いでくだる | 本的に<br>さい。 |                                  |                                                                                                    |                   |                    | この部分は、先に事務局で登録を<br>しておきますので、変更があれば<br>修正してください                                                   |

#### プロフィール変更や情報追加機能ページ中央2

| <ul> <li>プロフィール、特定非営利</li> </ul>             | 1活動法/ 🗙 🕂                                                                                                    |                                                                                                |                               | ~ - 0 X               | ● プロフィール «特定非営                               | 利活動法/ +                     |                                                                | ~ - 0 ×                   |
|----------------------------------------------|----------------------------------------------------------------------------------------------------|------------------------------------------------------------------------------------------------|-------------------------------|-----------------------|----------------------------------------------|-----------------------------|----------------------------------------------------------------|---------------------------|
| ← → C                                        | ibaraki-chiiki.com/wp-admin/                                                                                                    | /profile.php                                                                                   |                               | ▶ @ ☆ 🔲 🧕 ፤           | <ul><li>↔ → C</li></ul>                      | ibaraki-chiiki.com/wp-admin | n/profile.php                                                  | • @ \$ 🛛 🧕 :              |
| M Gmail 🔹 YouTube                            |                                                                                                    |                                                                                                |                               |                       | M Gmail 🖸 YouTub                             | e                           |                                                                |                           |
| 🕦 省 特定非営利活動                                  | 法人 茨城県地域密着型介護サービス協議                                                                                                    | 会                                                                                              | こんにき                          | は、グループホームユートピア さん 📃 💧 | 🕥 👌 特定非営利活動                                  | カ法人 茨城県地域密着型介護サービス協         | 議会                                                             | こんにちは、グループホームユートピア さん 🔃 💧 |
| 🚳 ダッシュボード                                    | アカウント管理                                                                                                    |                                                                                                |                               |                       | 🚳 ダッシュボード                                    | 事業所住所 (必須)                  | 茨城県日立市東成沢町3丁目23-13                                             |                           |
| <ul> <li>プロフィール</li> <li>メニューを閉じる</li> </ul> | 新しいパスワード                                                                                                    | 新しいパスワードを設定                                                                                    |                               |                       | <ul> <li>ユロフィール</li> <li>メニューを閉じる</li> </ul> | 担当者名 (必須)                   | 今橋孝司                                                           |                           |
|                                              | セッション                                                                                                    | 他のすべての場所でログアウト<br>携帯電話を紛失したり、公共のコンピューターからログ-                                                   | インした場合、ここ以外の他の場所からすべてログアウ     | トできます。                |                                              | 電話番号 (必須)                   | 0294-25-7322                                                   |                           |
|                                              | アプリケーションパスワード<br>アプリケーションパスワードを使用<br>に取り消すことができます。サイト/<br>新しいアプリケーションパスワード4<br>アプリケーションパスワード6歳<br>ユーザーの更新には不要です。<br>新しいアプリケーションパスワート | て<br>すると、実際のパスワードを入力しなくても XML-RPC や REST<br>への従来のログインには使用できません。<br><b>名</b><br>に必要ですが、<br>ドを追加 | API などの非対話型システムを介した認証が可能になります | . アブリケーションバスワードは簡単    |                                              | マイベージ写真                     | <ul> <li>アイルを運転</li> <li>ゴアイルを運転</li> <li>ボ沢されていません</li> </ul> |                           |
|                                              | 追加情報 法人名                                                                                                    | 有限会社アコード                                                                                       |                               | e                     |                                              | 事業所区分 (必須)                  | 認知確対応型共同生活介護事業所 >                                              | e                         |
|                                              | 事業所名 (必須)                                                                                                    | グループホームユートピア                                                                                   |                               |                       |                                              | 認知症相談窓口の場合はチェッ<br>ク         | $\odot$                                                        |                           |
|                                              | 事業所在地 (必須)                                                                                                    | 日立市 ~                                                                                          |                               |                       |                                              | HP URL                      | http://www.gh-utopia.jp/                                       |                           |
| Q 検索                                         |                                                                                                    |                                                                                                | x A                           | ■ A () (* ¢) (* 16:41 | Q 検索                                         |                             | コートピアとは「理想郷」という意味で、一般的には「どこにもない場 🔺                             | へ 画 A () ※ 中 価 1642       |
|                                              |                                                                                                    | · · · · • • • • • • •                                                                          | -                             | 2023/06/21            |                                              |                             |                                                                | 2023/06/21                |

ページを下にスクロールしていきますと、 登録情報の確認ができます。 変更がある場合は、修正してください。

#### パスワード変更 ページ中央③

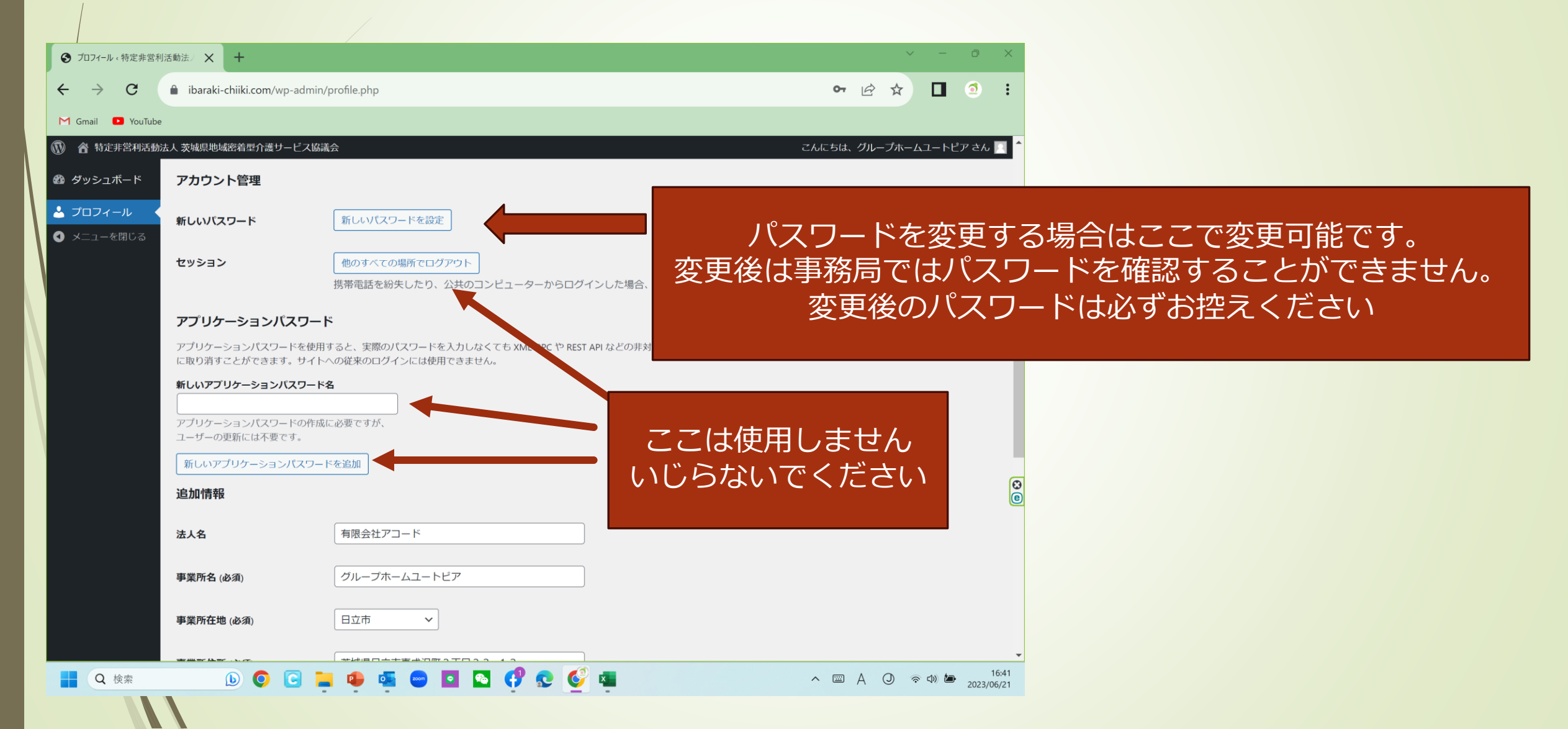

# プロフィール変更や情報追加機能 ページ下部

|                            |                                |                                                                                                    | ✓ - 0 X                   |      |                            |
|----------------------------|--------------------------------|----------------------------------------------------------------------------------------------------|---------------------------|------|----------------------------|
| ● ノロノイール (特定非営利            |                                |                                                                                                    |                           |      |                            |
| $\leftarrow \rightarrow G$ | ibaraki-chiiki.com/wp-admin    | /profile.php                                                                                                    | • 🖻 🖈 🔲 🧕 :               |      |                            |
| M Gmail 🕒 YouTube          | 2                              |                                                                                                    |                           |      |                            |
| 🛞 🏠 特定非営利活動                | 法人 茨城県地域密着型介護サービス協調            | 議会                                                                                                    | こんにちは、グループホームユートピア さん 📃 🕯 |      |                            |
| 🚳 ダッシュボード                  | HPURI                          | http://www.gh-utopia.ip/                                                                                                    |                           |      | こちらを押めていただくことで             |
| ▲ プロフィール                   |                                | inchait mininghi acabasibi                                                                                                    |                           |      |                            |
| ● メニューを閉じる                 | 事業所からのメッセージ                    | ユートビアとは「理想郷」という意味で、一般的には「どこにもない場<br>所、理想的な場所」とされています。「グルーブホームユートビア」で<br>は、「ご入居者様が変度的な雰囲気の中で今ある力を発揮しながら地域の<br>一員として尊重され、健康で活き活きと暮らしていけるホームを目指しま<br>す」という理念の下、理想的な生活・介護・職場空間を作り上げていきた |                           |      | 会員情報、求人情報、空き情報が<br>更新できます。 |
|                            | 求人募集                           | http://ibaraki-chiiki.com/wp-content/uploads/wpmembers/user_files/12/1e9d84a0e689b4b305b2aaf188;<br>ファイルを更新<br>ファイルを選択<br>選択されていません                                                 | 2810be.pdf                |      |                            |
|                            | 入居定員(入居者募集の場合は<br>記入)          | 18名                                                                                                    |                           |      |                            |
|                            | 空室情報(入居者募集の場合は<br>記入)          | 2名                                                                                                    | (C)<br>(C)                |      |                            |
|                            | 入居希望の方へのメッセージ<br>(入居者募集の場合は記入) | 随時見学募集                                                                                                    |                           |      |                            |
|                            | プロフィールを更新                      |                                                                                                    |                           |      |                            |
| Q. 検索                      |                                | ページ内修正したら                                                                                                    | 必ず <b>更新</b> を押し          | してくだ | さい                         |

登録メールアドレスの変更や修正がありましたら、速やかに 行ってください。 初回設定は、協議会にお預かりしている会員情報で登録をして います。

◎パスワード変更時には必ず変更内容のメールが届く設定です。

◎ログインがうまくできない、パスワードが解らなくなった場合は事務局までメールでお問合せください

お問合せ: info@ibaraki-chiiki.com